## Instructions on Printing "My Course History" on Peoplesoft

- 1. Log into MYSJSU Account (Link)
- 2. On the home page, find the Academics: Record section

| SJSU SAN JOSÉ STATE  |        |                                   |                                                  |                            |                    |
|----------------------|--------|-----------------------------------|--------------------------------------------------|----------------------------|--------------------|
| 🖈 Student Center     | >      | Student Center                    |                                                  |                            |                    |
| View My Messages     | >      | View Messages No Holds            | s 📗 No To Dos 📔 1 Other                          | Indicators                 | Qs                 |
| A Holds              | >      | Academics                         |                                                  |                            | Enrol              |
| 📰 To Do List         | >      |                                   |                                                  |                            |                    |
| Make a Payment       | >      | Spring 2024 Schedule              |                                                  | Search                     | > Enro             |
|                      |        | CLASS 🔺 S                         | CHEDULE                                          | Plan                       | > You m            |
| Enrollment           | ~      | CCS 10B-10 T<br>LEC (28295) D     | uTh 12:00PM - 1:15PM<br>Dudley Moorhead Hall 150 | Enroll                     | > Octob            |
| Academics: Records   | ~      | CS 22A-02 N<br>LEC (22463) S      | AoWe 4:30PM - 5:45PM<br>Sweeney Hall 435         | My Academics               | > Detail           |
| \$ Finances          | $\sim$ | ENVS 10-02                        | NoWe 1:30PM - 2:45PM                             | Enroll in CSU Fully Online | > Gene             |
|                      |        | LEC (27152)                       | Dudley Moorhead Hall 164                         | MyProgress                 | > 🛃 Ad             |
| Admissions           | -      | Enrollment Shopping Cart          |                                                  | Order Official Transcript  | >                  |
| Personal Information | $\sim$ |                                   |                                                  | MyPlanner                  | > 50               |
| Alert-SJSU           | >      |                                   |                                                  | MyScheduler                | >                  |
| Cther Items          | ~      |                                   |                                                  |                            | SJSU               |
| ப் Logout            | >      | Financea                          |                                                  |                            | C <sup>®</sup> Fin |
|                      |        | rinances                          |                                                  |                            | Bu 🖉 Bu            |
|                      |        | Account Summany (See * link below | A                                                | My Account                 |                    |

3. Select the Academic Records drop-down menu and click on "My Course History"

| SJSU SAN JOSÉ STATE<br>UNIVERSITY             | E      |                             |                                                   |                            |   |                             |
|-----------------------------------------------|--------|-----------------------------|---------------------------------------------------|----------------------------|---|-----------------------------|
| * Student Center                              | >      | Student Center              |                                                   |                            |   |                             |
| View My Messages                              | >      | View Messages               | Holds 🗮 No To Dos 🗮 1 Other                       | Indicators                 |   | Q Search 1                  |
| A Holds                                       | >      |                             |                                                   |                            | : | Enrollment                  |
| 🗮 To Do List                                  | >      | Academics                   |                                                   |                            | • | Linoiment                   |
| Make a Payment                                | >      | Spring 2024 Schedule        |                                                   | Search                     | > | Enrollmen                   |
|                                               |        | CLASS                       |                                                   | Plan                       | > | You may bec                 |
| Enrollment                                    | $\sim$ | CCS 10B-10                  | TuTh 12:00PM - 1:15PM<br>Dudley Moorbead Hall 150 | Enroll                     | > | Session 202-<br>October 11, |
| Academics: Records                            | ^      | CS 22A-02                   | MoWe 4:30PM - 5:45PM                              | My Academics               | > | Details                     |
| MyProgress                                    |        | ENVS 10-02                  | MoWe 1:30PM - 2:45PM                              | Enroll in CSU Fully Online | > | General Info                |
| MyPlanner                                     |        | LEC (27152)                 | Dudley Moorhead Hall 164                          | MyProgress                 | > | C Admission                 |
| MyDegree Tracker                              |        | Enrollment Shopping Ca      | art                                               | Order Official Transcript  | > | C Office of t               |
| My Course History                             |        |                             |                                                   | MyPlanner                  | > |                             |
| View What-if Report                           |        |                             |                                                   | MyScheduler                | > | C Coll of Pr                |
| View My Grades                                |        |                             |                                                   |                            |   | SJSU Finan                  |
| View Unofficial Transcript                    | t      |                             |                                                   |                            |   | C Financial                 |
| View Transfer Credit Report Finances Finances |        |                             |                                                   |                            | : | Rursar's (                  |
| Transcript                                    |        |                             |                                                   |                            |   | e buisal s (                |
| \$ Finances                                   | ~      | Account Summary (See * link | belowj                                            | My Account                 |   | Important L                 |

## 4. Click on "Select Display Options"

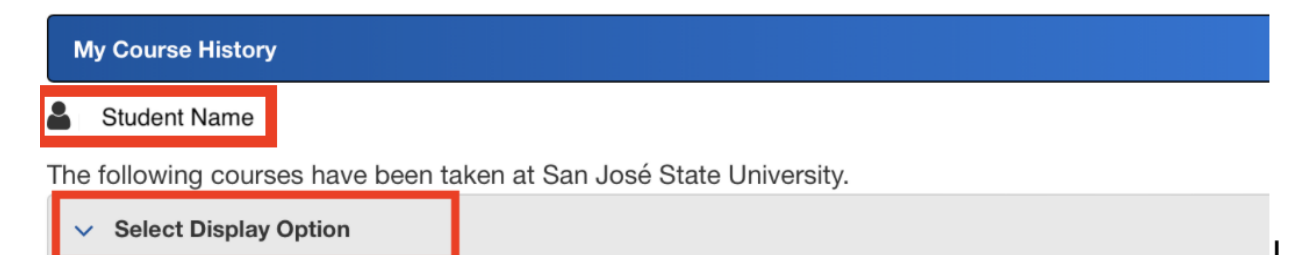

5. Under the Select Display Option choose "Show courses from My Planner"

| My Course History                         |                  |           |                    |   |
|-------------------------------------------|------------------|-----------|--------------------|---|
| Student Name                              |                  |           |                    |   |
| The following courses have been take      | en at San Jo     | osé State | University.        |   |
| <ul> <li>Select Display Option</li> </ul> |                  |           |                    |   |
| Hide courses from My Planner              | ⊙ sł             | now cours | es from My Planner | T |
|                                           |                  |           |                    |   |
| Sort results by                           | Select           | ~         |                    |   |
| Sort results by<br>Then by                | Select<br>Select | ~<br>~    |                    |   |

## 6. You will see the screenshot below

|                                                                                       | , <u> </u> |
|---------------------------------------------------------------------------------------|------------|
| * Student Center > My Course History                                                  |            |
| View My Messages > Student Name                                                       |            |
| Holds > The following courses have been taken at San José State University.           |            |
| E To Do List > Select Display Option                                                  |            |
| Make a Payment     Make a Payment     Shopping Cart     Course History                |            |
| Academics:     Enrollment     Sort results by     Select     Select     Select        |            |
| Select V My Academics My Academics                                                    |            |
| \$ Finances V Sort                                                                    |            |
| Admissions                                                                            |            |
| Personal Information V                                                                |            |
| Alert-SJSU                                                                            |            |
| Cother Items  AFAM 22 Humanities Af Am Cul Fall 2023 3.00 GE: F Ethnic Studies        |            |
| t Logout ANI 10 Light and Optics Fall 2023 3.00 ★                                     |            |
| ANI 13 Drawing Ani/III Fall 2024 3.00                                                 |            |
| ANI 21 Color Principles Spring 2024 3.00                                              |            |
| ANI 31 2D Animation I Spring 3.00                                                     |            |
| ANI 71 Visual Principles Fall 2023 3.00                                               |            |
| ART 24         Drawing I         Spring<br>2023         A         3.00         12.000 |            |

7. Save as PDF including all courses and student name at the top.